## **ECS Setup: Assigning Disposition Codes**

## Step-by-step guide

- 1. To assign a disposition code to BP, make sure a code set has been created prior. (click here for article )
- 2. Navigate to Business Processes (disposition codes can only be added to BPs)
- 3. Click on the desired BP
- 4. In the General tab, locate Disposition Code Set drop down
- 5. Select the desired Disposition Code Set
- 6. Make sure to *deploy*

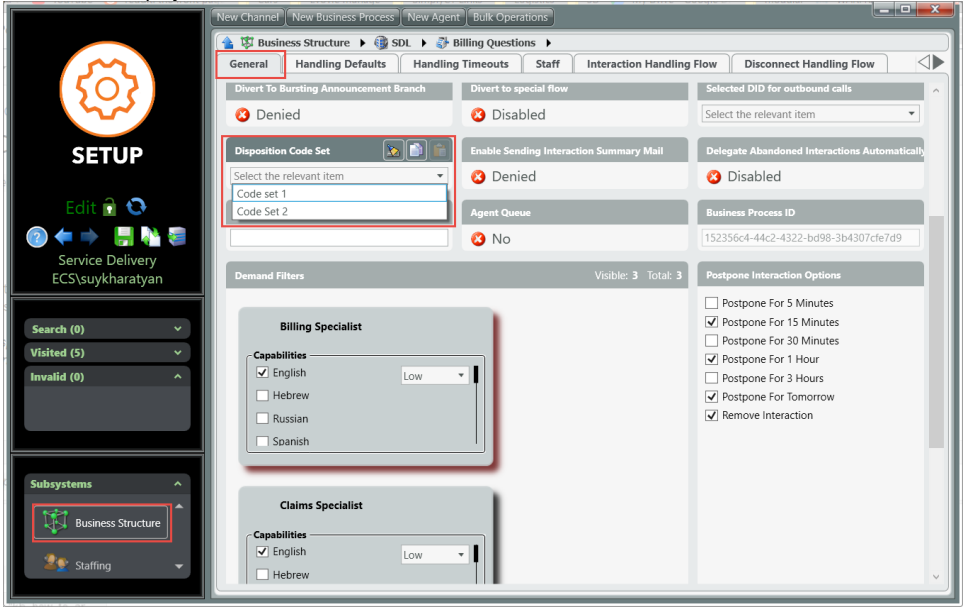